平成28年11月1日

株式会社 山陰合同銀行

### 山陰合同銀行スマートフォンアプリのリニューアル

山陰合同銀行(頭取 石丸 文男)では、スマートフォンアプリ「山陰合同銀行 Secure Starter(セキュアスターター)」をリニューアルしましたのでお知らせします。

iPhone の「Touch ID」(指紋認証機能)を使用し、キャッシュカードをお持ちのかた向け の「残高・取引明細照会」など、各種サービスへのログイン機能を提供いたします。「Touch ID」への対応により、iPhone をお持ちのお客様は、より簡単に各サービスにログインでき るようになります。

また、このたびのリニューアルにあわせ、アプリ画面のデザイン変更とセキュリティの 強化を行い、利便性と安全性の向上を図ります。

今後も山陰合同銀行では、個人向け商品・サービスのラインナップの充実を図り、お客 様の幅広いニーズにお応えしてまいります。

記

| 項目                       | 内容                                                                                                    |
|--------------------------|----------------------------------------------------------------------------------------------------|
| Touch IDへの対応<br>(iPhone) | <ul> <li>・iPhone5sから搭載された Touch ID(指紋認証機能)を利用して、<br/>「残高・取引明細照会」、「個人向けインターネットバンキング」、<br/>「ごうぎんデュプリモバイルサイト」にログインできます。</li> <li>・iPhone 端末にお客様の指紋情報を登録しておくと、お客様の契約<br/>番号、パスワードを入力することなくログインすることができま<br/>す。</li> </ul> |
| 画面デザインの変更                | ・アプリのトップページを刷新します。各種サービスへのメニュー                                                                                                    |
| (iPhone/Android)         | を追加し、使いやすさを向上します。                                                                                                    |
| セキュリティの強化                | ・Wi-Fi 接続時に、当行の正当な IP アドレスと現在のアクセス先 IP                                                                                                    |
| (iPhone/Android)         | アドレスを照合し、異常がないかチェックします。                                                                                                    |

#### 1. 概要

#### 2. 取扱開始日

Android 版: 平成 28 年 10 月 31 日 (月)、iOS 版: 平成 28 年 10 月 31 日 (月)

※山陰合同銀行 Secure Starter・・・山陰合同銀行の個人向けインターネットバンキング等、各種サービス を安全にご利用するためのセキュリティ機能を搭載したスマートフォンアプリです。

以上

別紙

アプリのトップ画面

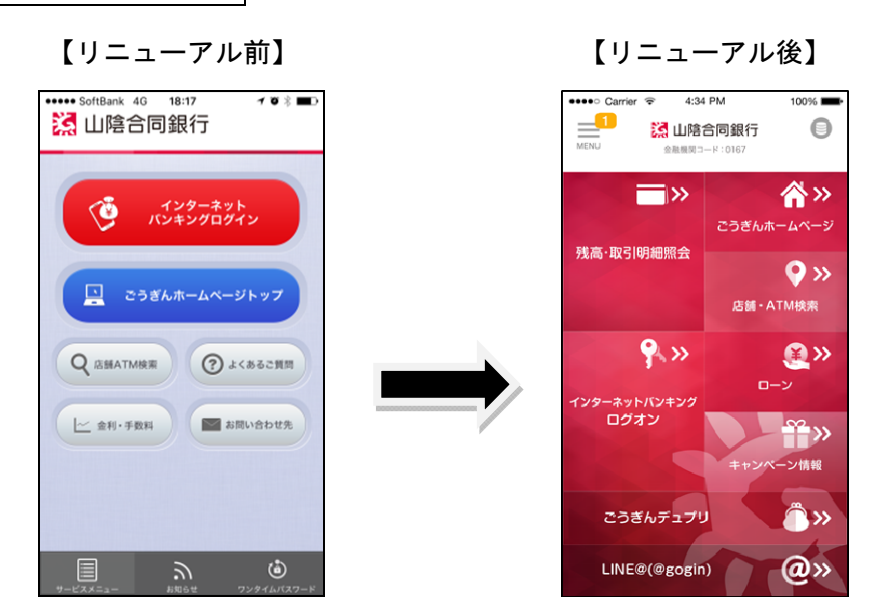

# Touch IDの設定 (iPhone)

1. アプリの設定

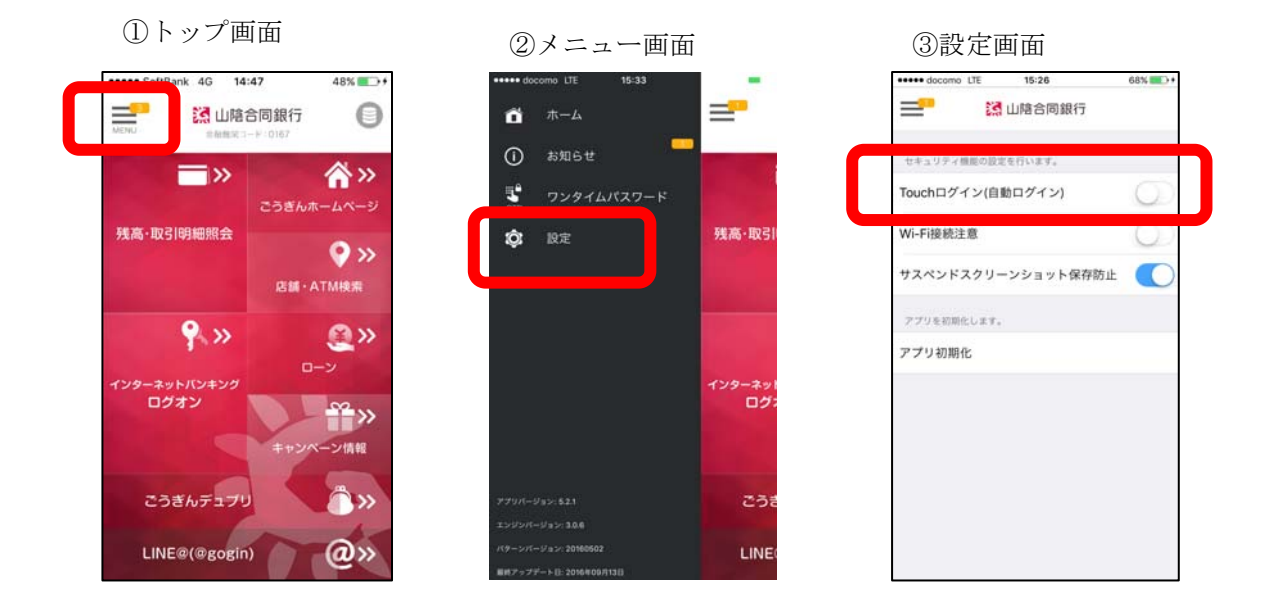

①アプリを起動し、画面左上のメニューアイコンを開きます。

- ②「設定」をタップします。
- ③「Touch ログイン」を「オン」(青色)にします。

※事前にご利用端末の「Touch ID」機能に指紋認証をご登録いただく必要があります。

### 2. 初回ログイン時【残高・取引明細照会の場合】

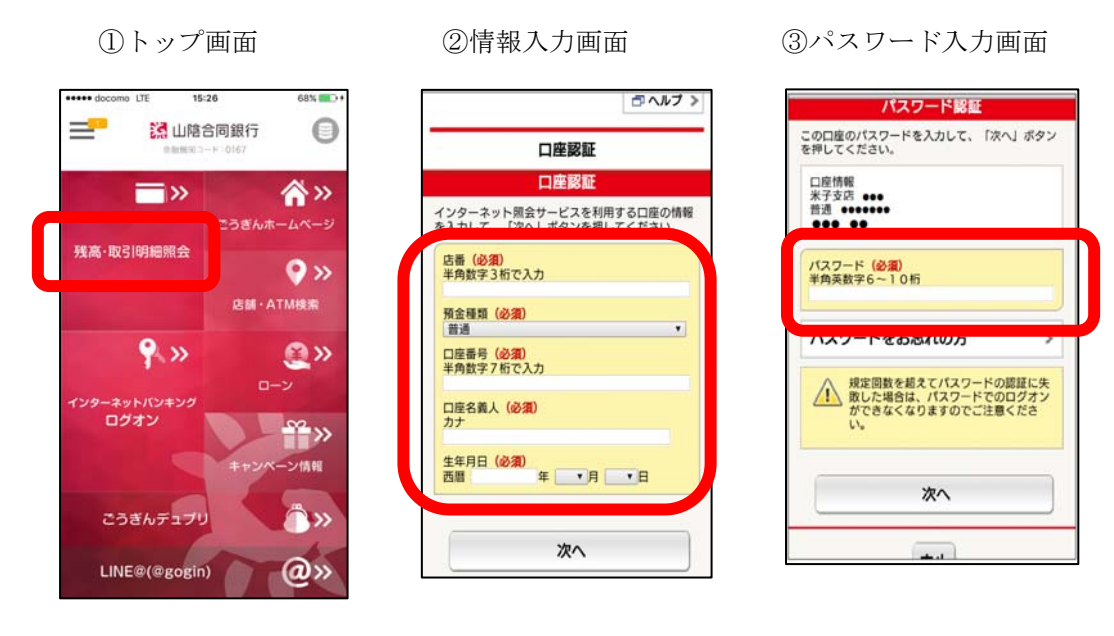

①残高・取引明細照会をタップします。

②口座番号等、必要情報を入力します。

③残高・取引明細照会(インターネット照会)のパスワードを入力します。

「ログイン情報保存確認」ダイアログボックスが表示されますので、「はい」をタップする と登録完了です。

3. 2回目以降ログイン時

= >>

9 »

こうぎんデュブリ

LINE@(@gogin)

残高·取引明細照会

\*\*\*\* di

①トップ画面

15:26

🔀 山陰合同銀行

68%

0

۸»

😪 📀

@»

<sup>~~</sup> >>

ン情報

٦»

@»

②ログイン画面

114/09

"山陰合同銀行"でTouch IDを使

用

ホームボタンに触れてください。 キャンセル

eeee SoftBank 4G 13:07

パソコン版へ

預金種類 (必須)

口座番号(必須) 半角数字7桁で入力

1 Mc 42 - 00 - 1 - 7 20 - 567

普通

🔀 山陰合同銀行

③ログイン画面

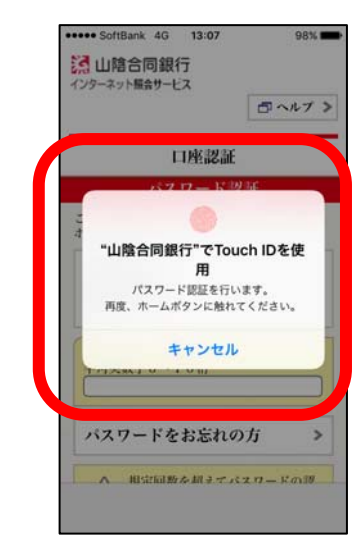

①残高・取引明細照会をタップします。

②「山陰合同銀行で Touch ID を使用」のダイアログボックスが表示されますので、ホーム ボタンに指を触れてください。

③もう一度、「山陰合同銀行で Touch ID を使用」のダイアログボックスが表示されますの で、再度ホームボタンに指を触れてください。⇒ログイン完了

## 動作環境

- (1) iOS版 iOS ver. 8.0 以上
- (2) Android版 Google Android ver.4.0以上

# アプリの入手方法

iPhone では App Store、Android では Google Play (Play ストア) からダウンロードしてく ださい。

以上